# Take Command User Guide February 2025

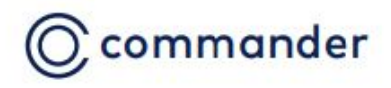

# Introduction

Welcome to Take Command, our self-help portal! This guide is designed to help you get the most out of your Commander services and efficiently manage your account online.

### **Overview**

Take Command is your free online account management tool which allows you to:

- View invoices
- View services
- Create reports
- Make payments
- Manage settings
- Set alerts

### **Disclaimers**

Commander strives to keep the information in this user guide up-to-date and accurate. We reserve the right to make improvements to the products or services described in this guide at any time without prior notice.

### **Getting Started**

### Login

To get started, go to takecommand.com.au or 'Log in' from commander.com.au and enter your username and password.

| © comma     | nder            |
|-------------|-----------------|
| Login       |                 |
| User Name   |                 |
| Password    |                 |
| Sig         | n in            |
| Remember me | Forgot password |
| SUPPORT     | : 132 777       |
|             |                 |

Your username is the same as vour Commander account number. Follow the instructions on the email sent to you to set up your password. If you are unable to locate the email, call us on 132 777.

| Cian in                                                            |                                                                              |
|--------------------------------------------------------------------|------------------------------------------------------------------------------|
| Remember me     Forgot password                                    | © commander                                                                  |
| SUPPORT: 132 777                                                   | A message containing your one time<br>passsword has been sent to your email. |
|                                                                    | Enter Code:                                                                  |
| Once you click on "Sign in" a<br>One-time-pin will be sent to your |                                                                              |
| primary email address.                                             | Verify Code                                                                  |
| Enter the code inside the box then click on Verify Code.           | Remember me<br>Resend verification code                                      |
|                                                                    | SUPPORT: 132 777                                                             |

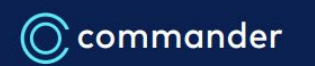

# Introduction

Welcome to Take Command, our self-help portal! This guide is designed to help you get the most out of your Commander services and efficiently manage your account online.

### Getting Started cont....

After login, you'll land on the Dashboard page, where you'll be able to see a summary of your Commander account details, such the type of current services, any outstanding balances, payment history, self-serve options etc.

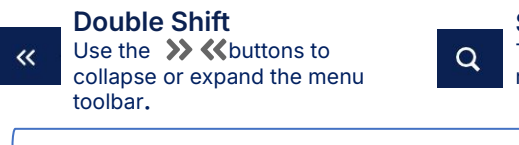

Search Tool To easily search a service number or page.

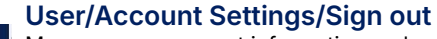

Manage your account information and <u>م</u> sign out.

Q A

| ſ                     | C Dashboard | A quick summary of your Commander account. Such as the type of current services, any outstanding balances, payment history, self–serve options etc |
|-----------------------|-------------|----------------------------------------------------------------------------------------------------|
| IU<br>eft-side panel— | & Services  | Ability to manage your Commander services                                                                                                    |
| s the menu            | Billing     | Make a Payment/ Set up Payment Method / View Payment<br>History / Bills summary by month / Download Invoices in<br>pdf/csv                         |
|                       | O Support   | List of relevant contact options and FAQs.                                                                                                    |

Men The le show

«

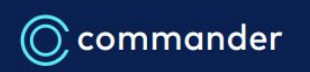

# Dashboard

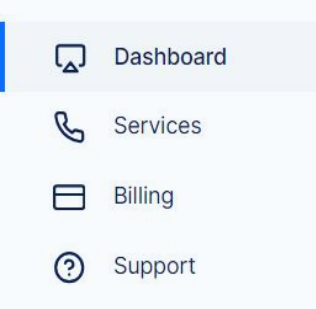

### Quick summary of your Commander Account

Services shows a summary of active services on the account.

Click on each type of service to get a filtered result.

Click on Billing to see the historical data of Amount Billed vs Payment made.

The duration will depend on what you click on 1Y, 3Y, 5Y, All

Click on Call Analysis to see and monitor the usage per service number.

Hover over the graph to see the usages per service

**Take Command User Guide** commander

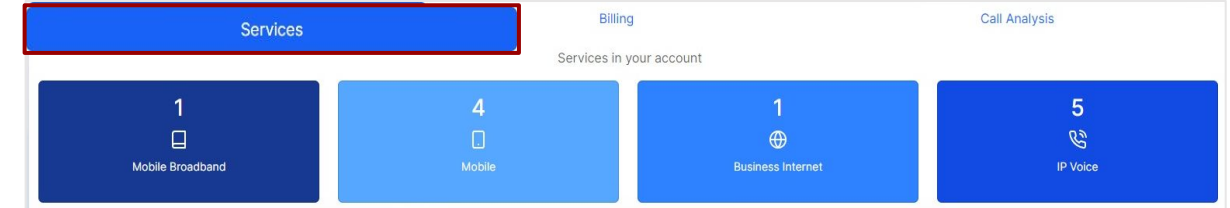

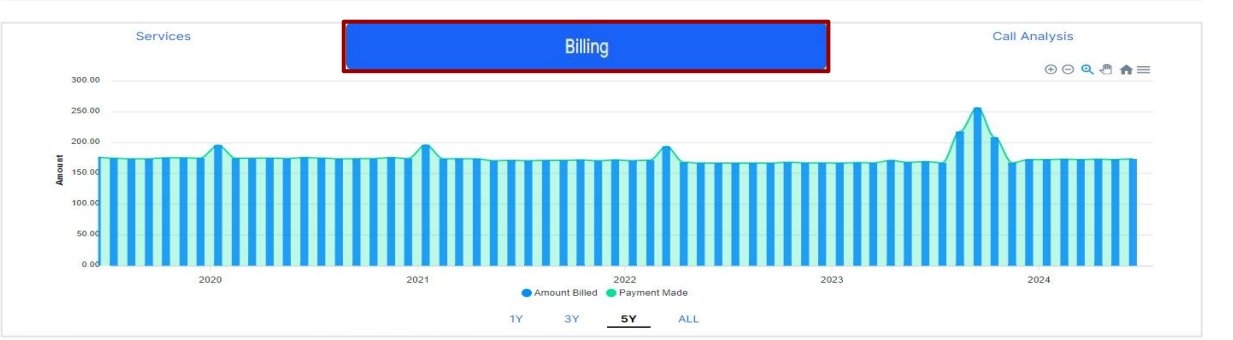

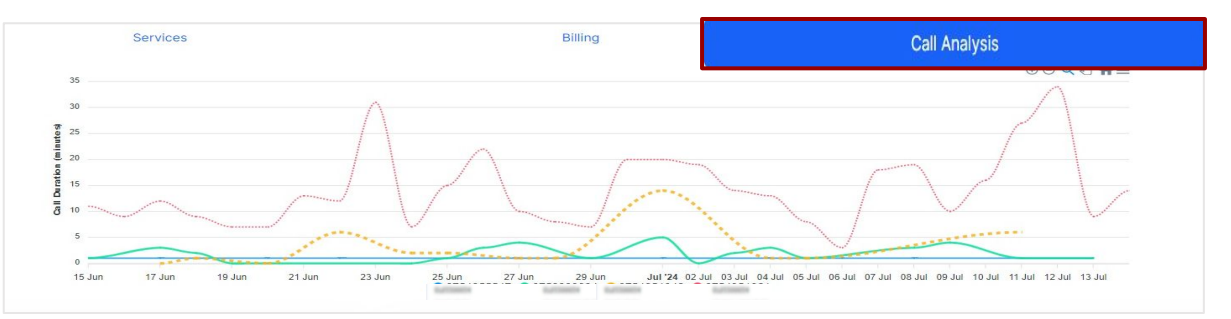

# Dashboard

Dashboard
Services
Billing
Support

Quick summary of your Commander Account

### **Invoice History**

Shows the total balance on the account and the option to Make a Payment.

Click Make Payment to process a credit card payment.

### **Payment History**

This pane will show you a quick view of comparison of payments.

Hover over the bars for more details.

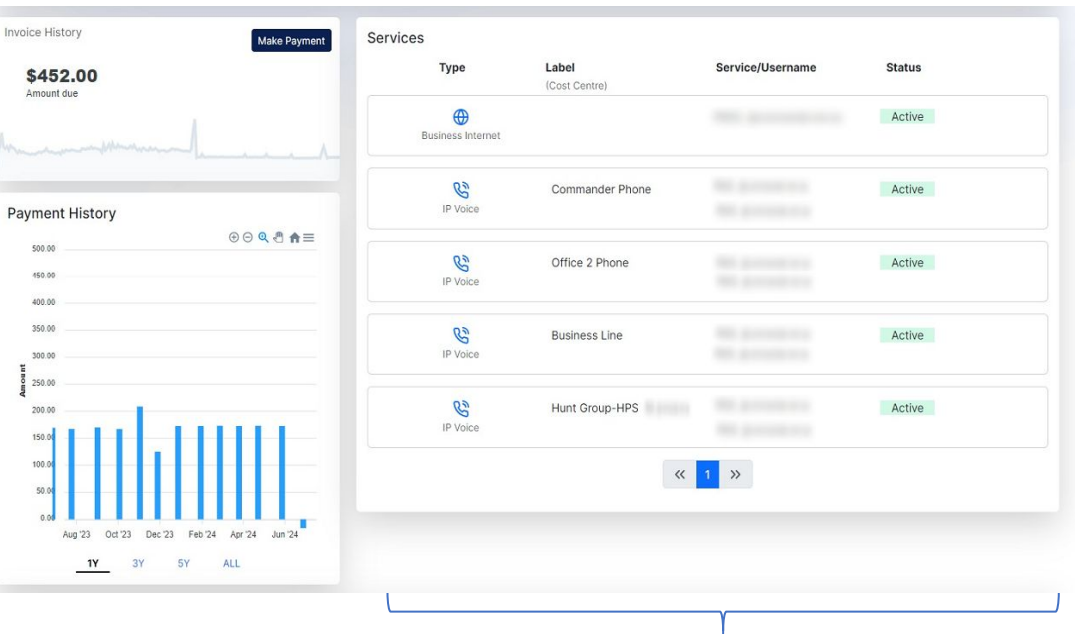

### **Services Pane**

View a list of all services associated with the account.

Clicking on the service number will take you to the Services window. For more details, please refer to 'Services' section on page 7.

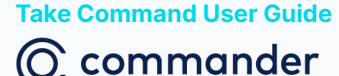

# Dashboard

Dashboard

Services

Billing

Support

لہا

### Tools

Command Central is your Business Phone configuration tool. Using Command Central you can customise your phone settings to suit your business needs.

Tollring is where you can manage your call gueue for **Business Connect services** 

Address Qualification assesses and provides details on what nbn® technology is available at your address.

Mobile Coverage to explore our mobile coverage area

### Please note, you may not have access to some of these as they are service dependent.

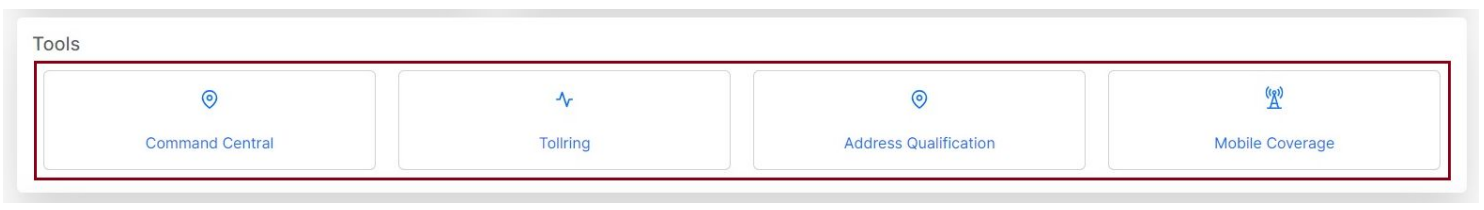

Quick summary of your Commander Account

Click on the blue hyperlinks and icons to **Unlock Your Savings** with Our Best Offers and set your business up for success!

### More power in your hands Want superfast, reliable internet for your business? Upgrade your nbn® connection for FREE\* today!

Business Connect is a cloud-based unified communications solution that delivers voice, video, and chat functions over an Internet connection without needing onsite servers or hardware.

Call us on 1300 514 059 to find out how you can save 15%\*

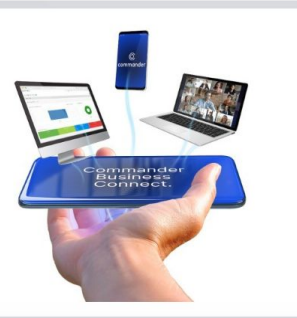

My Offers

Explore Plans

0 **Business Connect** Internet

Voice

-1

Partner With Us

**Take Command User Guide** commander

### **Services**

|   | Dashboard |
|---|-----------|
| C | Services  |
|   | Billing   |
| 0 | Support   |

The Services section allows you to manage the details of every service on your account. You can change Service Labels and monitor unbilled usage by viewing any allowances used or calls made since your last invoice.

Note: the call data is not in real time and is updated every 3 days, and charges displayed exclude any applicable promotions or discounts. By Clicking on the Type of Service, you will be able to put a label, (usually the owner of the service, this will be displayed on your bill) set the Cost Centre, (a method of grouping services together to show the costs) view usages, and extract reports. See Page 8 to 9 Dashboard > Services

Filter

Filter

Filter

Click each box to filter by the type of service.

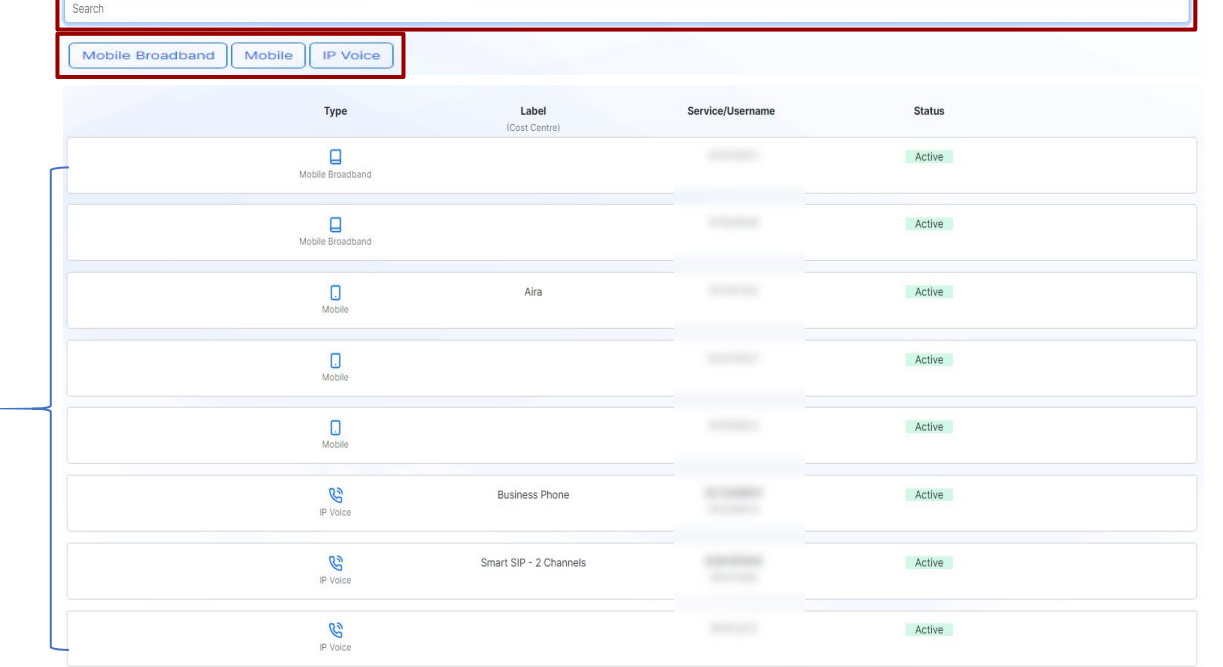

« 1 »

Q A.

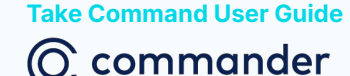

### **Services** > Business Internet

N/A

|   | Dashboard |
|---|-----------|
| C | Services  |
|   | Billing   |
| 0 | Support   |

The Services section allows you to manage the details of every service on your account. You can change Service Labels and monitor unbilled usage by viewing any allowances used or calls made since your last invoice.

Note: the call data is not in real time and is updated every 3 days, and charges displayed exclude any applicable promotions or discounts.

Take Command User Guide

commander

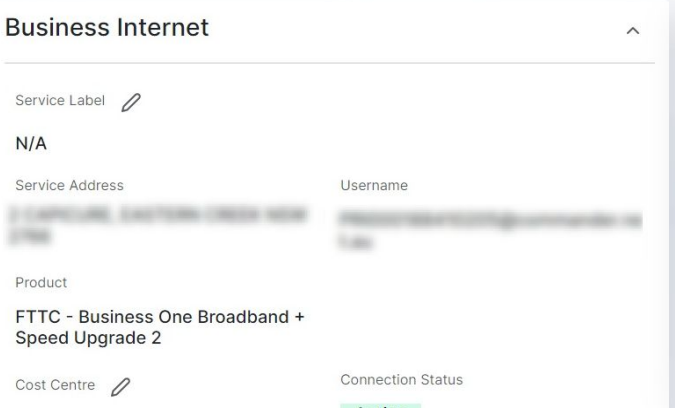

Type that corresponds with the service number.

Active

From the Services tab, you will be able to manage the details of your services, and check the usages by clicking the Service

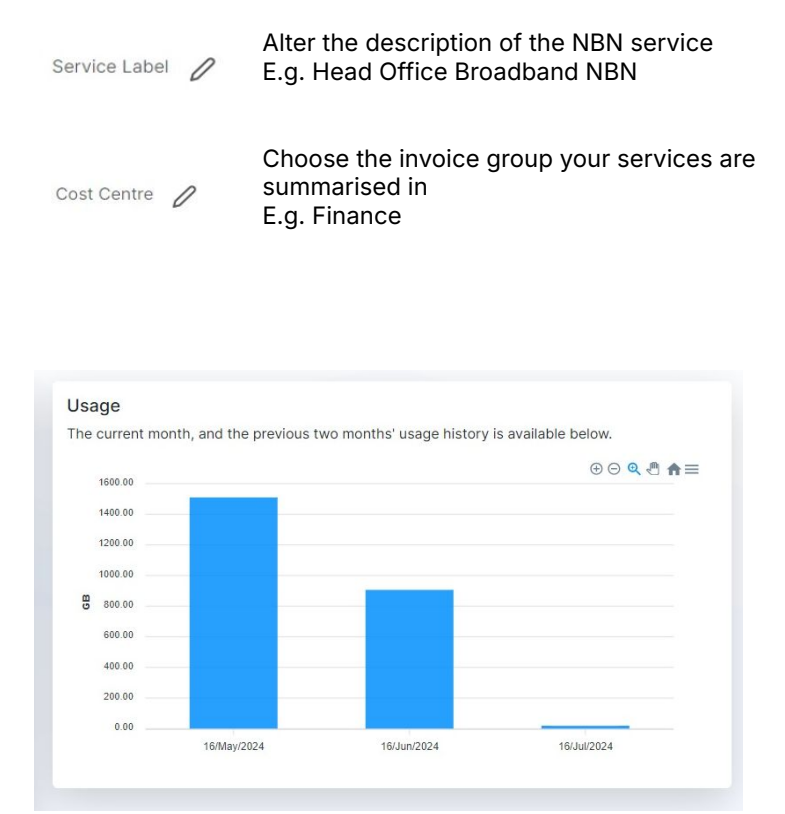

# Services > IP Voice

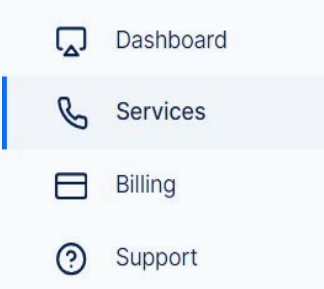

The Services section allows you to manage the details of every service on your account. You can change Service Labels and monitor unbilled usage by viewing any allowances used or calls made since your last invoice.

Note: the call data is not in real time and is updated every 3 days, and charges displayed exclude any applicable promotions or discounts.

Take Command User Guide

🔘 commander

From the **Services** tab, you will be able to manage the details of your services, and check the usages by clicking the Service Type that corresponds with the service number.

| IP Voice                                          |                         | ^ |               |   |                                                                                |
|---------------------------------------------------|-------------------------|---|---------------|---|--------------------------------------------------------------------------------|
| Service Label<br>Business Phone<br>Service Number | Current IP Phone Number |   | Service Label | 0 | Alter the description of the IP Voice<br>service<br>E.g. Head Office Reception |
| Product Business One Office Cost Centre           | Connection Status       |   | Cost Centre   | 1 | are summarised in<br>E.g. Finance                                              |
| N/A                                               | Active                  |   |               |   |                                                                                |

#### Usage Analysis

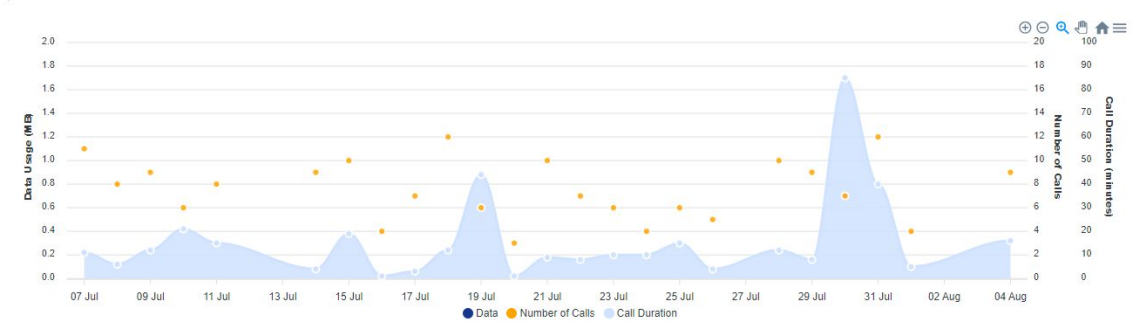

Usage summary for the last two months.

# Services > Mobile

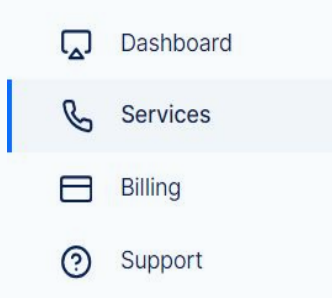

The Services section allows you to manage the details of every service on your account. You can change Service Labels and monitor unbilled usage by viewing any allowances used or calls made since your last invoice.

Note: the call data is not in real time and is updated every 3 days, and charges displayed exclude any applicable promotions or discounts. From the **Services** tab, you will be able to manage the details of your services, and check the usages by clicking the **Service Type** that corresponds with the service number.

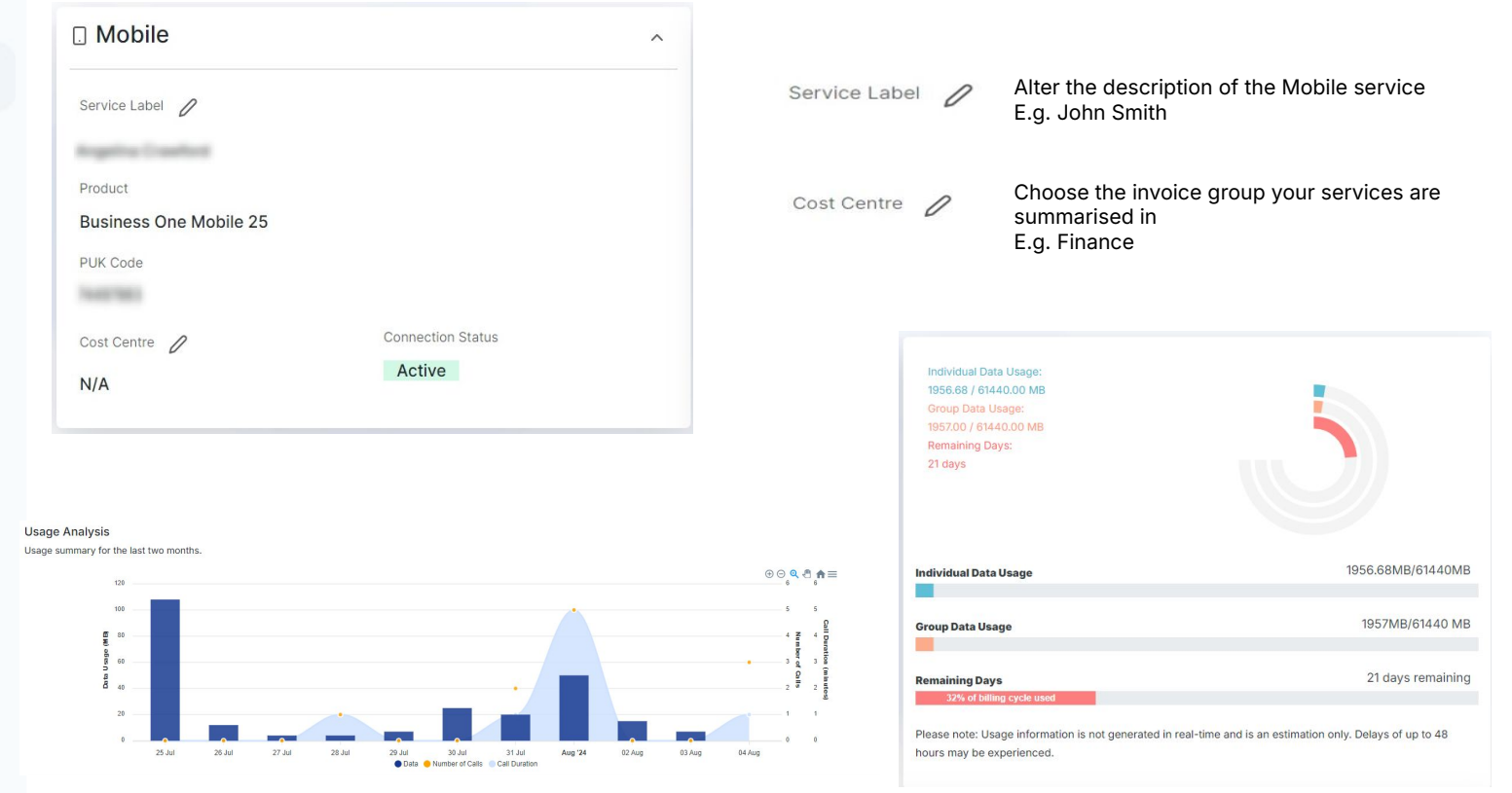

# Services > Mobile

### **Activate SIM card**

Dashboard
Services
Billing
Support

The Services section allows you to manage the details of every service on your account. You can change Service Labels and monitor unbilled usage by viewing any allowances used or calls made since your last invoice.

Note: The Connection Status should be "Activating" to be able to see the Activate SIM Card option.

# From the **Services** tab, you can also activate your new Mobile or Mobile Broadband SIM by selecting the **Mobile Number** then click on Activate SIM Card.

#### 1. Click on Activate SIM Card button.

### Service Management Tools

Manage your mobile service utilising tools such as account management for plan adjustments, and usage monitoring, ensuring personalized control and convenience.

- ✔ Activate SIM Card

### 2. Select Yes below Have you received your new SIM card?

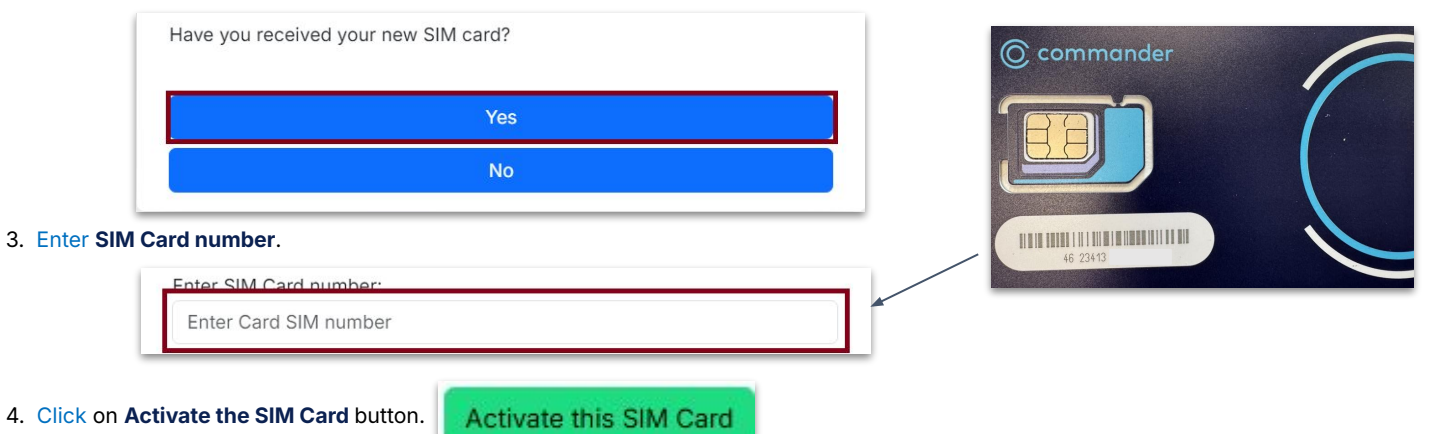

### **Services** > Generating Call Reports

From the Services tab, you will be able to get the call reports by clicking the Service Type that corresponds with the service number.

|   | Dashboard |
|---|-----------|
| C | Services  |
|   | Billing   |
| 0 | Support   |

The Services section allows you to manage the details of every service on your account. You can change Service Labels and monitor unbilled usage by viewing any allowances used or calls made since your last invoice.

Note: the call data is not in real time and is updated every 3 days, and charges displayed exclude any applicable promotions or discounts. Detailed Call ReportDisplays everything related to the call<br/>summaryCall Analysis by Call<br/>CategoryProvides a breakdown of call categories e.g.<br/>local calls, mobile calls, national calls, etc. Also<br/>shows a snapshot of total calls and grouped<br/>cost in percentageCost Summary<br/>AnalysisProvides a grouped breakdown of costs for<br/>each product and types of charges

1. Select report type from the drop-down list.

Report Type:

Detailed Call Report
Detailed Call Report
Call Analysis by Call Category
Cost Summary Analysis

2. Select **Start** and **End Date**. The page will auto populate as information is entered

Start Date (YYYY-MM-DD)

End Date (YYYY-MM-DD)

3. Use navigation buttons below to scroll through available page information.

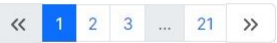

4. Export information as CSV or PDF using the buttons provided.

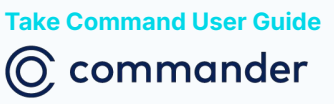

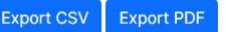

| ype:                                                 | Detailed Call Repo   | irt         |                    |               |        |
|------------------------------------------------------|----------------------|-------------|--------------------|---------------|--------|
| ed Call Report<br>everything related to the call sur | mmary.               |             |                    |               |        |
| late (YYYY-MM-DD)                                    |                      |             | End Date (YYYY-MM- | DD)           |        |
| ions Hide options                                    |                      |             |                    |               |        |
| Destination Number                                   | Destination Location | Call Date   | Call Time          | Call Duration | Amount |
| DATA                                                 | DATA                 | 14/Jul/2024 | 22:25:41           | 8mb 44kb      | \$0.00 |
| 1000000                                              | Mobile               | 14/Jul/2024 | 16:57:09           | 00:03:41      | \$0.00 |
| DATA                                                 | DATA                 | 14/Jul/2024 | 16:34:33           | 320mb 598kb   | \$0.00 |
| 100000                                               | Mobile               | 14/Jul/2024 | 13:35:29           | 00:00:02      | \$0.00 |
| DATA                                                 | DATA                 | 14/Jul/2024 | 10:20:13           | 278mb 539kb   | \$0.00 |
| 10000000                                             | Mobile               | 14/Jul/2024 | 09:01:34           | 00:00:34      | \$0.00 |
| 10080703                                             | Mobile               | 14/Jul/2024 | 08:38:59           | 00:00:03      | \$0.00 |
| DATA                                                 | DATA                 | 14/Jul/2024 | 04:21:19           | 1mb 342kb     | \$0.00 |
| DATA                                                 | DATA                 | 13/Jul/2024 | 22:19:53           | 874kb         | \$0.00 |
| DATA                                                 | DATA                 | 13/Jul/2024 | 18:15:35           | 8mb 416kb     | \$0.00 |

# **Billing** > Payments

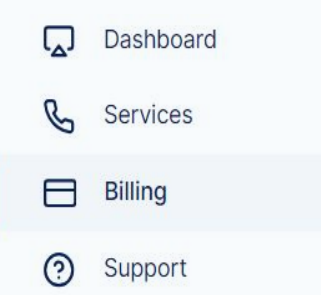

The Billing section allows you to manage your payment activity, this includes making secured payments, changing your payment and bill delivery method, viewing your payment history.

This section also has a history of all invoices that have been issued. This includes the date, invoice number, due date, any outstanding amounts. Invoices can be downloaded as a PDF or CSV spreadsheet.

### **Make a Payment**

Mastercard, Visa, American Express and Diners Club cards are all accepted but please note that surcharges do apply. To view surcharges, go to commander. com.au/customer-terms and look under the Schedule of Fees and Charges section.

# Pay Bill Direct Debit Setup Outstanding Amount \$452.00

Commander accepts online payments using MasterCard, Visa, American Express and Diners Club cards.

Please note:

- It may take up to 30 seconds to process your payment, please do not navigate away from this page until after payment confirmation page is displayed.
- American Express and Diners Club card incur a 2.89% (GST Inclusive) surcharge.
- There are no surcharges for payments made via Visa and MasterCard.

| ayar | bie    |         |  |
|------|--------|---------|--|
| \$   | 452.00 |         |  |
|      |        | Pay Now |  |

# To make a one-off payment using a Credit Card

1. Select **Billing** from the Menu, or Click **Make A Payment** on the Dashboard.

2. Click on

3. Enter the **Amount to Pay** (if different to amount outstanding which is defaulted) inside the box

Pay Bill

| Paya | ible   |  |  |  |  |
|------|--------|--|--|--|--|
| \$   | 452.00 |  |  |  |  |

Pay Now

4. Click

7. Click

### 5. Enter the credit card details.

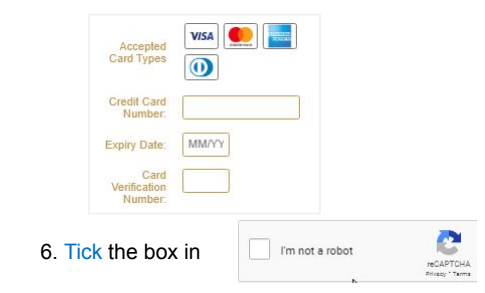

Make Payment

### **Payment History**

This pane shows the Payment History.

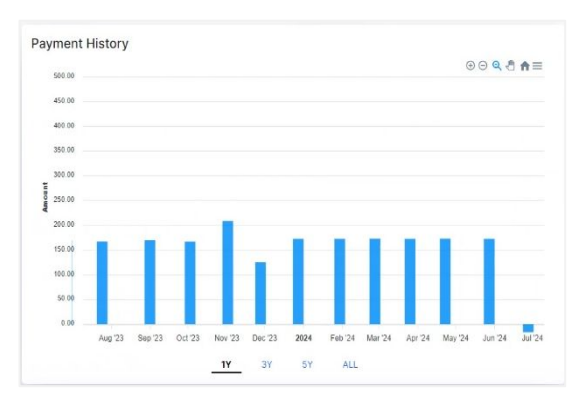

The duration will depend on what you click on 1Y, 3Y, 5Y, All

Hover to the each bar graph to see the date of payment and amount paid.

# **Billing** > Direct Debit Setup

### Pay via Credit Card

|   | Dashboard |
|---|-----------|
| C | Services  |
|   | Billing   |

O Support

The Billing section allows you to manage your payment activity, this includes making secured payments, changing your payment and bill delivery method, viewing your payment history.

This section also has a history of all invoices that have been issued. This includes the date, invoice number, due date, any outstanding amounts. Invoices can be downloaded as a PDF or CSV spreadsheet. To set up a direct debit and pay bills automatically via Credit Card.

1. Select **Billing** from the Menu, or Click **Make A Payment** on the Dashboard.

### 2. Click on Direct Debit Setup

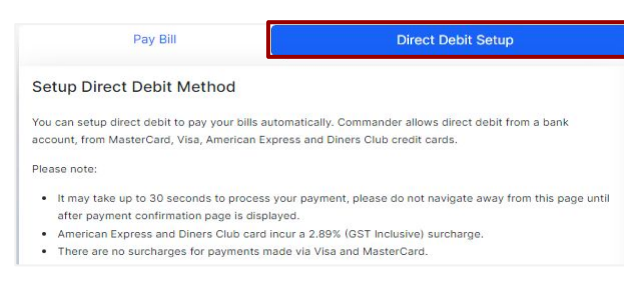

### 3. Click the radio button of either Credit Card

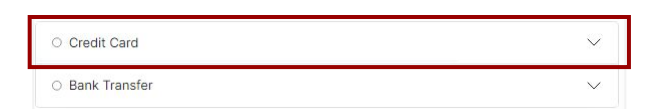

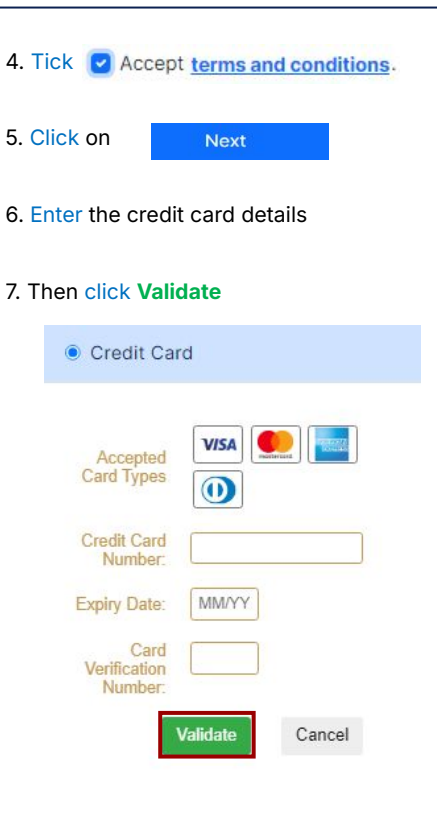

# BIIling > Direct Debit Setup

### Pay via Bank Transfer

|   | Dashboard |
|---|-----------|
| C | Services  |
|   | Billing   |
|   |           |

Support

The Billing section allows you to manage your payment activity, this includes making secured payments, changing your payment and bill delivery method, viewing your payment history.

This section also has a history of all invoices that have been issued. This includes the date, invoice number, due date, any outstanding amounts. Invoices can be downloaded as a PDF or CSV spreadsheet.

# Take Command User Guide

To set up a direct debit and pay bills automatically via Bank Transfer.

1. Select **Billing** from the Menu, or Click **Make A Payment** on the Dashboard.

### 2. Click on Direct Debit Setup

|                                        | Pay Bill                                                                     | Direct Debit Setup                                                                          |
|----------------------------------------|------------------------------------------------------------------------------|---------------------------------------------------------------------------------------------|
| Setup D                                | Direct Debit Method                                                          |                                                                                             |
| You can se<br>account, fr              | tup direct debit to pay your bills auto<br>om MasterCard, Visa, American Exp | omatically. Commander allows direct debit from a bank<br>ress and Diners Club credit cards. |
| Please not                             | e:                                                                           |                                                                                             |
| <ul> <li>It may<br/>after p</li> </ul> | take up to 30 seconds to process y<br>payment confirmation page is display   | our payment, please do not navigate away from this page unt<br>ved.                         |
| Ameri                                  | can Express and Diners Club card in                                          | cur a 2.89% (GST Inclusive) surcharge.                                                      |
| . These                                | are no surcharges for payments may                                           | de via Visa and MasterCard.                                                                 |

### 3. Click the radio button of either Bank Transfer

| O Credit Card                     | $\sim$ |
|-----------------------------------|--------|
| <ul> <li>Bank Transfer</li> </ul> | $\sim$ |

#### 4. Enter the Bank details then click Set method.

| Bank Transfer                                                 | ^    |
|---------------------------------------------------------------|------|
| Account Name:                                                 |      |
| AMP                                                           |      |
| BSB:                                                          |      |
| 939200                                                        |      |
| Bank Account Number:                                          |      |
| 111111                                                        |      |
| Accept terms and conditions                                   |      |
| Set method                                                    |      |
| To see the Direct Debit Service Agreement, click Pa<br>Terms. | ymer |
|                                                               |      |

| Payment Terms                           |                                                                                                    |  |  |  |  |
|-----------------------------------------|----------------------------------------------------------------------------------------------------|--|--|--|--|
| Direct Deb                              | it Service Agreement                                                                                                    |  |  |  |  |
| All enquiri                             | ies 132 777 customerservice@commander.com                                                                               |  |  |  |  |
| DEFINITIONS                             |                                                                                                    |  |  |  |  |
| account means from which we ar          | the account held at your financial institution or your credit card<br>re authorised to arrange for funds to be debited. |  |  |  |  |
| <i>agreement</i> mea<br>us.             | ans this Direct Debit Request Service Agreement between you an                                                          |  |  |  |  |
| <b>banking day</b> millisted throughout | eans a day other than a Saturday or a Sunday or a public holiday<br>t Australia.                                        |  |  |  |  |
| debit day means                         | the day that payment by you to us is due.                                                                               |  |  |  |  |
| debit payment m                         | neans a particular transaction where a debit is made.                                                                   |  |  |  |  |
| direct debit requi                      | and means the Direct Dabit Request between us and you (and                                                              |  |  |  |  |

includes any Form PD-C approved for use in the transitional period)

# BIlling

### **Delivery Options**

| L. | Dashboard |
|----|-----------|
| C  | Services  |
|    | Billing   |
|    |           |

Support

The Billing section allows you to manage your payment activity, this includes making secured payments, changing your payment and bill delivery method, viewing your payment history.

This section also has a history of all invoices that have been issued. This includes the date, invoice number, due date, any outstanding amounts. Invoices can be downloaded as a PDF or CSV spreadsheet.

Take Command User Guide

To add or edit the email address where to send your invoice:

Enter the email address inside the box > Click Confirm

### Invoices

F٩

5

This pane will show the invoice history. PDF and CSV spreadsheet versions of invoices are available for download.

Click to download invoice as a pdf.

Click to download invoice as a CSV spreadsheet.

#### **Delivery Options**

As part of our commitment to reducing our environmental footprint, you can choose to receive your invoice via email or download it from your Take Command account.

Email .com.au

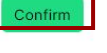

| Search invoice number          |          |      |                     |  |  |
|--------------------------------|----------|------|---------------------|--|--|
| Issue Date<br>(Invoice Number) | Amount   | Down | Download<br>PDF/CSV |  |  |
| 01/Jun/2024                    | \$0      | ٥    | Ð                   |  |  |
| 01/May/2024                    | \$-44.03 | ٥    | Ð                   |  |  |
| 01/Apr/2024                    | \$144.03 | D    | Q                   |  |  |
| 01/Mar/2024                    | \$-45    | ٥    | Ð                   |  |  |
| 01/Feb/2024                    | \$0      | ٥    | Ð                   |  |  |
| 01/Jan/2024                    | \$15.8   | ٥    | Ð                   |  |  |
| 01/Dec/2023                    | \$-65.75 | ٥    | Ģ                   |  |  |
| 01/Nov/2023                    | \$0      | ٥    | ¢                   |  |  |
| 01/Oct/2023                    | \$0      | ٥    | Ð                   |  |  |
| 01/Sep/2023                    | \$0      | D    | Ģ                   |  |  |

# Support

|     | Dashboard |
|-----|-----------|
| C   | Services  |
|     | Billing   |
| (?) | Support   |

Here, you will find a list of relevant contact options and FAQs.

| Troubleshooting      |               |                            | +         | This pane will give you                                                                | u basic                    |
|----------------------|---------------|----------------------------|-----------|----------------------------------------------------------------------------------------|----------------------------|
| Relocation           |               |                            | +         | internet and phone. T<br>click on More FAQs, t                                         | o view<br>his will         |
| Online Account Ma    | anagement     |                            | +         | Contact Us                                                                             |                            |
| Networks             |               |                            | +         | From the <b>Purpose</b> dro<br>to contact us. In a few<br>and click <b>Submit</b> . Ou | op dowi<br>words<br>r Comr |
| Outages              |               |                            | +         | you within 2 business                                                                  | days.                      |
| Be Security Aware    | £             |                            | +         | Contact Us                                                                             |                            |
| Internet Safety & S  | Security      |                            | +         | Please select one                                                                      |                            |
|                      |               |                            |           | Customer Service<br>Sales<br>Technical Support<br>Payment Option                       |                            |
| More FAQs            |               |                            |           |                                                                                        |                            |
| Accounts and Billing | Mobiles       | Phones & Voice<br>Services | (Internet |                                                                                        |                            |
|                      |               |                            |           |                                                                                        | s                          |
| Contact Options      |               |                            |           |                                                                                        |                            |
| Customer Care        |               | Sales                      | Tech      | hnical Suport                                                                          | Payme                      |
| <b>%</b> 132 777     |               | <b>%</b> 1300 932 108      | C         | 132 777                                                                                | B                          |
| Customerservice@     | commander.com | salesquery@command         | der.com   | techsupport@commander.com                                                              |                            |
| 🕚 Mon-Fri 9am-5pm    | AEST          | Mon-Fri 9am-5pm AES        | st 🕓      | Mon-Fri 8am-Midnight, Sat 8am-5pm AEST                                                 | U                          |

### FAQ

troubleshooting steps for your the frequently asked questions, take you to our website.

n field, select the reason you wish let us know what your concern is mander team will be in touch with

| +<br>y + |                   |                     | F             | Contact Us Purpose Please select one Please select one Customer Service Sales |                                     |      |                               |  |
|----------|-------------------|---------------------|---------------|-------------------------------------------------------------------------------|-------------------------------------|------|-------------------------------|--|
| Mobiles  | Phones            | & Voice<br>rices    | ⊕<br>Internet |                                                                               | Technical Support<br>Payment Option |      |                               |  |
|          |                   |                     |               | l                                                                             |                                     |      | Submit                        |  |
|          | <b>Sales</b> 1300 | 932 108             | Tec           | hnical Supo                                                                   | rt                                  | Paym | ents<br>1300 303 687          |  |
| nder.com | Sales             | query@commander.cor |               | techsuppo                                                                     | ort@commander.com                   |      | customerservice@commander.com |  |
|          | U Mon-            | Fri 9am-5pm AEST    | C             | Mon-Fri 8                                                                     | am-Midnight, Sat 8am-5pm AEST       | C    | Mon-Fri 9am-5pm AEST          |  |

**Take Command User Guide**  $\bigcirc$ commander

# Account

This section allows you to view your account information, edit your contact details, set up alerts and change your password details.

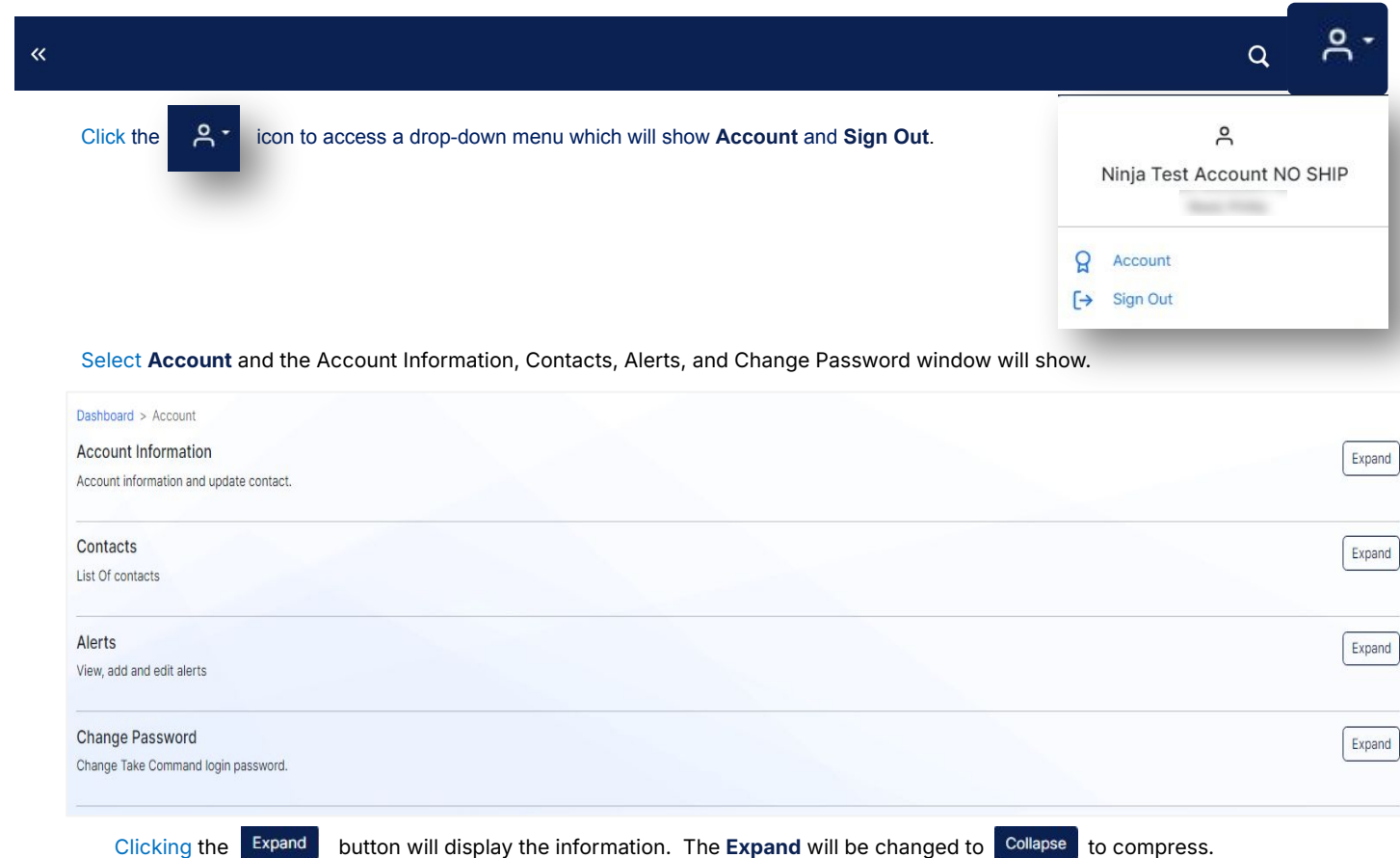

**Take Command User Guide** commander

# Account > Account Information

#### Account Information

Account information and update contact.

#### Contacts

List Of contacts

#### Alerts

View, add and edit alerts

#### Change Password Change Take Command login password.

| Account Information<br>Account information and update contact. | Coll                                                                                                    | apse |
|----------------------------------------------------------------|----------------------------------------------------------------------------------------------------|------|
| First Name                                                     | Last Name                                                                                                    |      |
| Phillip                                                        | Real Control of Control of Contro |      |
| Email                                                          | Phone                                                                                                    |      |
| an uterior of genet on                                         | ADMONTANCE                                                                                                    |      |
| User Name                                                      | Last Login Date                                                                                                    |      |
| 1000-0                                                         | 26/Jul/2024@14:22                                                                                                    |      |
| ABN                                                            |                                                                                                    |      |
| NUCLEURO .                                                     |                                                                                                    |      |

Primary Account

This pane will show the Primary Account Holder's information.

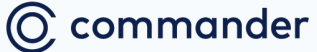

# Account > Contacts

#### Account Information

Account information and update contact.

#### Contacts

List Of contacts

#### Alerts

View, add and edit alerts

#### Change Password

Change Take Command login password.

This pane will show the List of Contacts, and allow you to Add Contact or Edit Contact.

| Contacts<br>.ist Of contacts                                                                                                    |              |                               |           |          | Collapse |
|----------------------------------------------------------------------------------------------------|--------------|-------------------------------|-----------|----------|----------|
| Contacts<br>+ Add Cont                                                                                                    | act          |                               |           |          |          |
| Search by na                                                                                                    | me           |                               |           |          |          |
| Primary                                                                                                    | Name         | Email                         | Mobile    | Position |          |
|                                                                                                    | The concepts | the same of the second second | 040000000 | Tester   | C        |
|                                                                                                    | Nick         |                               | null      |          | C        |
|                                                                                                    | Raymund      | null                          | null      |          | C        |
| <ul> <li>Image: A start of the start of the start of</li></ul> | Phillip      |                               | null      |          | C        |

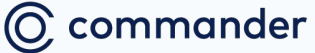

# Account > Contacts

| Account Information<br>Account information and update contact. | To add a contact to yo<br>Click <b>Add</b> to complete                | our account, click the <b>Add Contact</b> | button and update all the mandatory f | elds. |  |
|----------------------------------------------------------------|-----------------------------------------------------------------------|-------------------------------------------|---------------------------------------|-------|--|
| Contacts                                                       | Contacts<br>+ Add Contact                                             |                                           |                                       |       |  |
| List Of contacts                                               | Add Contact<br>First Names                                            | Last Name                                 | Phone Home                            | Email |  |
| Alerts<br>View, add and edit alerts                            | Position                                                              |                                           |                                       |       |  |
| Change Password<br>Change Take Command login password.         | Cancel                                                                |                                           |                                       |       |  |
|                                                                | Contacts<br>Add Contact<br>Search by name<br>To edit the information, | , click 🕜 pesides the contact nat         | ne update all the mandatory fields.   |       |  |
|                                                                | Edit Contact                                                          | <i>.</i>                                  |                                       |       |  |
|                                                                | First Names                                                           | Last Name                                 | Phone Home                            | Email |  |
|                                                                | Mango                                                                 | Nicdao                                    |                                       |       |  |
|                                                                | Position                                                              |                                           |                                       |       |  |
| Take Command User Guide                                        | Cancel                                                                |                                           |                                       |       |  |

### Account > Alerts

#### Account Information

Account information and update contact.

Contacts

List Of contacts

Alerts

View, add and edit alerts

Change Password Change Take Command login password.

**Alerts** can help keep a track of your mobile spend, data usage, budget limit, and set reminders for when your next bill is due. A standard alert will be pre-set on your mobile and/ or broadband account.

Additional alerts can be set based on usage or spend and we will send you a SMS when these thresholds are reached.

Take Command User Guide

#### Alerts

View, add and edit alerts

#### Alerts

This pane

shows the Alerts created

for each

service numbers.

| Name         | Туре    | Service | Sms / Email  |   |   | Eult/Add Alert   |
|--------------|---------|---------|--------------|---|---|------------------|
| testTolling  | Tolling |         | Email        | C | Û |                  |
| test345      | Mobile  |         | Email        | C | Û | Mobile Service   |
| Tolling Test | Tolling | -       | SMS<br>Email | C | Û | Budget Limit     |
| Data Test    | Data    |         | SMS<br>Email | C | Û | Data Usage       |
| Budget Test  | Budget  |         | SMS<br>Email | C | Û | Tolling Increase |
| Test         | Mobile  |         | SMS<br>Email | C | Û | Bill Reminder    |
| 122          | Mobile  |         | SMS          | C | Û |                  |
| new          | Mobile  |         | SMS          | C | Û |                  |
| 888          | Mobile  |         | SMS<br>Email | C | Û | Click or         |
| data         | Data    | 10.000  | SMS          | ß | Û | alert.           |

Mobile Service 

Mobile Service 

Budget Limit 

Data Usage 

Tolling Increase 

Mobile Service 

Click on the drop-down to edit or add alert.

Collapse

### Account > Alerts Mobile Service

#### Account Information

Account information and update contact.

#### Contacts

List Of contacts

#### Alerts

View, add and edit alerts

### Change Password

Change Take Command login password.

#### Alerts can help keep a track of your mobile spend, data usage, budget limit, and set reminders for when your next bill is due. A standard alert will be pre-set on your mobile and/ or broadband account.

Additional alerts can be set based on usage or spend and we will send you a SMS when these thresholds are reached.

Take Command User Guide

### 1. Select Mobile Service.

| Mobile Service   | ,            |
|------------------|--------------|
| Budget Limit     | $\checkmark$ |
| Data Usage       | $\checkmark$ |
| Tolling Increase | $\checkmark$ |
| Bill Reminder    | $\checkmark$ |

## 2. Enter required Alert Options and click Create Alert.

| Mobile Service           | ^            |
|--------------------------|--------------|
| Alert Name               |              |
|                          |              |
| Service                  |              |
| Select a service         | ~            |
| Cap Trigger %            |              |
|                          |              |
| Mobile Data Trigger Type |              |
| • % O MB                 |              |
| Mobile Data Trigger      |              |
| 0                        | %            |
| Enable SMS Delivery      |              |
| Enable Email Delivery    |              |
|                          |              |
|                          | Create Alert |
|                          |              |

Setting an alert for your mobile services based on the percentage of call allowance used.

### **Alert Options**

>

>

>

>

>

>

| Alert Name          | The name for your alert. More than one alert name can be created and it has to be unique.                                                |
|---------------------|----------------------------------------------------------------------------------------------------|
| Service             | Choose the service the alert is to be applied<br>to. Start entering a number and available<br>options are displayed on a drop-down menu. |
| Cap Trigger         | What percentage of the cap usage will trigger the alert. Enter a percentage (without the % symbol).                                      |
| Mobile Data Trigger | What portion of the data used will trigger the alert in either MB or a percentage of data allowance.                                     |
| Send via Email      | Email address for the alert to be sent to.                                                                                               |
| Send via SMS        | Mobile number for the SMS alert to be sent to.                                                                                           |

# Account > Alerts Budget Limit

#### Account Information

Account information and update contact.

#### Contacts

List Of contacts

#### Alerts

View, add and edit alerts

### Change Password

Change Take Command login password.

#### Alerts can help keep a track of your mobile spend, data usage, budget limit, and set reminders for when your next bill is due. A standard alert will be pre-set on your mobile and/ or broadband account.

Additional alerts can be set based on usage or spend and we will send you a SMS when these thresholds are reached.

Take Command User Guide

### 1. Select Budget Limit.

| Mobile Service   | $\sim$       |
|------------------|--------------|
| Budget Limit     | $\checkmark$ |
| Data Usage       | ~            |
| Tolling Increase | ~            |
| Bill Reminder    | $\sim$       |

### 2. Enter required Alert Options and click Create Alert.

| Budget Limit                     | /   |
|----------------------------------|-----|
| Alert Name                       |     |
| Service                          |     |
| Select a service                 | ~   |
| Budget Amount                    |     |
| Budget Trigger Type              |     |
| O Day of Month O Budget Amount % |     |
| Budget Trigger                   |     |
|                                  | Day |
|                                  |     |
| Enable SMS Delivery              |     |

Setting an alert for your mobile services based on the set budget amounts.

### **Alert Options**

| > Alert Name     | The name for your alert. More than one alert name can be created and it has to be unique.                                                |
|------------------|----------------------------------------------------------------------------------------------------|
| > Service        | Choose the service the alert is to be applied to. Start<br>entering a number and available options are<br>displayed on a drop-down menu. |
| > Budget Amount  | The amount used to calculate the budget trigger.                                                                                         |
| > Budget Trigger | What dollar figure of the budget usage will trigger the alert.                                                                           |
| > Send via Email | Email address for the alert to be sent to.                                                                                               |
| > Send via SMS   | Mobile number for the SMS alert to be sent to.                                                                                           |

# Account > Alerts Data Usage

#### Account Information

Account information and update contact.

#### Contacts

List Of contacts

#### Alerts

View, add and edit alerts

### Change Password

Change Take Command login password.

#### Alerts can help keep a track of your mobile spend, data usage, budget limit, and set reminders for when your next bill is due. A standard alert will be pre-set on your mobile and/ or broadband account.

Additional alerts can be set based on usage or spend and we will send you a SMS when these thresholds are reached.

Take Command User Guide

### 1. Select Data Usage.

| Mobile Service   | $\sim$       |
|------------------|--------------|
| Budget Limit     | $\vee$       |
| Data Usage       | $\vee$       |
| Tolling Increase | $\checkmark$ |
| Bill Reminder    | $\checkmark$ |

## 2. Enter required Alert Options and click Create Alert.

| Data Usage            | ^            |
|-----------------------|--------------|
| Alert Name            |              |
|                       |              |
| Service               |              |
| Select a service      | ~            |
| Data Usage Type       |              |
| • % O MB              |              |
| Data Alert Trigger    |              |
|                       | %            |
| Enable SMS Delivery   |              |
| Enable Email Delivery |              |
|                       |              |
|                       | Create Alert |

Setting an alert for your mobile services based on the amount of data used.

### **Alert Options**

| > Alert Name         | The name for your alert. More than one alert name can be created and it has to be unique.                                                |
|----------------------|----------------------------------------------------------------------------------------------------|
| > Service            | Choose the service the alert is to be applied<br>to. Start entering a number and available<br>options are displayed on a drop-down menu. |
| > Data Alert Trigger | Percentage or Megabyte allowance.                                                                                                    |
| > Send via Email     | Email address for the alert to be sent to.                                                                                               |
| > Send via SMS       | Mobile number for the SMS alert to be sent to.                                                                                           |

### Account > Alerts Tolling Increase

#### Account Information

Account information and update contact.

#### Contacts

List Of contacts

#### Alerts

View, add and edit alerts

### Change Password

Change Take Command login password.

#### **Alerts** can help keep a track of your mobile spend, data usage, budget limit, and set reminders for when your next bill is due. A standard alert will be pre-set on your mobile and/ or broadband account.

Additional alerts can be set based on usage or spend and we will send you a SMS when these thresholds are reached.

**Take Command User Guide** commander

### 1. Select Tolling Increase.

| Mobile Service   | $\sim$       |
|------------------|--------------|
| Budget Limit     | $\checkmark$ |
| Data Usage       | $\checkmark$ |
| Tolling Increase |              |
| Bill Reminder    | $\checkmark$ |

2. Enter required Alert Options and click Create Alert.

| Tolling Increase      | ^            |
|-----------------------|--------------|
| Alert Name            |              |
|                       |              |
| Service               |              |
| Select a service      | ~            |
| Tolling Increase      |              |
| %                     |              |
| Enable SMS Delivery   |              |
| Enable Email Delivery |              |
|                       |              |
|                       | Create Alert |

Setting an alert to show when the cost for a mobile service has increased compared to the previous month.

### **Alert Options**

| > Alert Name       | The name for your alert. More than one alert name can be created and it has to be unique.                                                |
|--------------------|----------------------------------------------------------------------------------------------------|
| > Service          | Choose the service the alert is to be applied to.<br>Start entering a number and available options are<br>displayed on a drop-down menu. |
| > Tolling Increase | Percentage increase based on last invoice.                                                                                               |
| > Send via Email   | Email address for the alert to be sent to.                                                                                               |
| > Send via SMS     | Mobile number for the SMS alert to be sent to.                                                                                           |

# Account > Alerts Bill Reminder

#### Account Information

Account information and update contact.

#### Contacts

List Of contacts

#### Alerts

View, add and edit alerts

### Change Password

Change Take Command login password.

Alerts can help keep a track of your mobile spend, data usage, budget limit, and set reminders for when your next bill is due. A standard alert will be pre-set on your mobile and/ or broadband account.

Additional alerts can be set based on usage or spend and we will send you a SMS when these thresholds are reached.

Take Command User Guide

### 1. Select Bill Reminder.

| Mobile Service   | $\sim$       |
|------------------|--------------|
| Budget Limit     | $\checkmark$ |
| Data Usage       | $\checkmark$ |
| Tolling Increase | $\sim$       |
| Bill Reminder    | 3            |

2. Enter required Alert Options and click **Create Alert**.

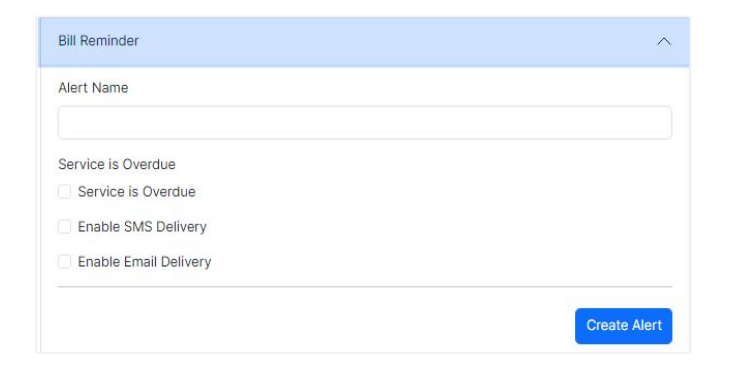

Setting an alert to show when your next bill is due.

### **Alert Options**

| > Alert Name         | The name for your alert. More than one alert name can be created and it has to be unique. |
|----------------------|-------------------------------------------------------------------------------------------|
| > Service is Overdue | Tick to be notified when an invoice is overdue                                            |
| > Send via Email     | Email address for the alert to be sent to.                                                |
| > Send via SMS       | Mobile number for the SMS alert to be sent to.                                            |

# Account > Change Password

To change your Take Command Password Account Information Account information and update contact. Enter Current Password, New Password and Confirm Password and click Change Password Contacts List Of contacts **Change Password** Collapse Change Take Command login password. Alerts View, add and edit alerts **Current Password** Change Password Change Take Command login password. Current Password New Password New Password Confirm Password Confirm Password **Change Password** 

Take Command User Guide

**Please note:** Your new password must be between 8 and 30 characters long, and must be a combination of upper case, lower case, numbers and symbols.

### Account > Reset Password

### To reset your Take Command Password

1. Click on the Forgot password link

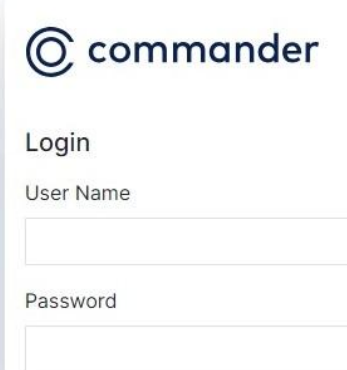

| Ô    | commander                                                                   |
|------|-----------------------------------------------------------------------------|
| Forg | got password                                                                |
| User | Name                                                                        |
| Capt | tcha                                                                        |
| Plea | ase enter the Captona code that appears<br>ow then click on reset password. |
|      | Refresh Captcha                                                             |
|      | Back                                                                        |

Enter your User Name and Captcha then

2.

### Please note:

If you don't recall your User Name please contact us on 132 777.

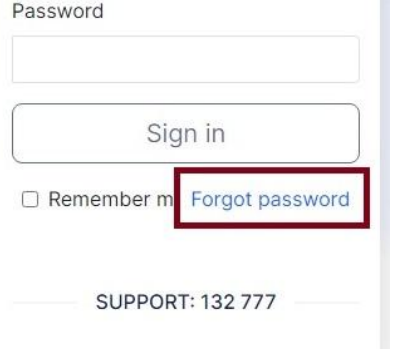

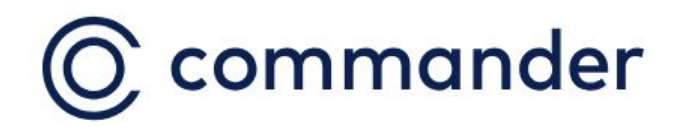

Creating better business connections.